WSM PLAT 杨银波 2015-09-25 发表

企业中每个部门都有各自的AP,希望不同部门的管理员只能管理各自部门的AP,不是自己部门的AP 无法查看及操作。

网络中只有一个集中控制器,但下联的AP分布于不同的部门,并且只有一套IMC WSM管理整个无线网络。

1. 配置之前使用管理员登陆iMC可以看到目前网络中共有5个AP,如下图所示:

| 1                    | 业组 | } > 无线 | 业务管理 > 资源管理    | > Fit AP列表   |         |                   |             |        |         |         |                 |
|----------------------|----|--------|----------------|--------------|---------|-------------------|-------------|--------|---------|---------|-----------------|
|                      | 全部 | 降出     | 刷新 定制列         | 工程Fit AP列表   |         |                   |             |        |         |         |                 |
|                      | •  | ٥      | AP标签 ≎         | 序列号 ≎        | IP地址 ≎  | MAC地址 ≎           | 型号 ≎        | 工作模式 ≎ | 连接优先级 ≎ | Radio状态 | <b>CAPWAP</b> 通 |
|                      | ۳, | •      | 5866-bab8-5800 | 210235A0UEC  | 192.168 | 58:66:ba:b8:58:00 | WA2110-GN   | 普通     | 4       | •       | 使能              |
|                      | ۳, | •      | 3c8c-404d-93e0 | 219801A0FAC1 | 192.168 | 3c:8c:40:4d:93:e0 | WA2620-AGN  | 普通     | 4       | • •     | 使能              |
|                      | ۳, | •      | 11             | 219801A0CMC  | 10.88.1 | 70:f9:6d:af:ee:00 | WA2620i-AGN | 普通     | 4       | ••      | 未使能             |
|                      | ۳, | •      | apl            | auto         |         |                   | WA2110-GN   | 普通     | 4       | •       | 未使能             |
|                      | ۳, | •      | ap2            | auto         |         |                   | WA2620-AGN  | 普通     | 4       | ••      | 未使能             |
| 共有5会记录,当前第1-5,第1/1页。 |    |        |                |              |         |                   |             |        |         |         |                 |

2. 接下来根据部门创建AP分组,如下图所示:

| 🐝 业务 > 无线业务管理 > 配置管理 |          |        |      |
|----------------------|----------|--------|------|
| 网管配置 H3C             |          |        |      |
| ${\rightarrowtail}$  | To       |        | Type |
| 无线性能监视设置             | Fit AP分组 | AP型号管理 | 天线管理 |
| ¢,                   |          |        |      |
| UAM参数配置              | 终端识别管理   |        |      |

3. 在AP分组中新建一个AP分组,并指定可管理本AP分组的操作员,这里我们不选择任何操作员 (admin为超级管理员无法去勾选),如下图所示:

| ፡️ 业务 > 无线」                  | ⊻务管理 > 配置管 | 理 > Fit AP分组管理 > 增加Fit AP分组 |      |        |               |
|------------------------------|------------|-----------------------------|------|--------|---------------|
| 增加Fit AP分组                   | l          |                             |      |        |               |
| Fit AP分组基本                   | 信息         |                             |      |        |               |
| 分祖名称"<br>分祖描述<br>可以管理本分组的操作员 |            | IT部门AP分组<br>这是IT部门的所有AP     |      |        |               |
|                              |            |                             |      |        |               |
|                              |            |                             |      |        |               |
|                              | 操作员登录名     | 操作员全称                       | 管理权限 | 管理全部分组 | 描述            |
| *                            | admin      | admin                       | 管理员  | 是      | 超级管理员,拥有所有权限。 |
|                              | ma         |                             | 维护员  | 否      |               |
|                              | sun        | sun                         | 查看员  | 否      |               |
|                              | wanglijuan |                             | 查看员  | 否      |               |

4. 完成后点击分组中的"AP列表",点击"增加到本分组"来将AP加入,如下图所示:

| ◎ 业务    | > 无线业务 | s管理 > 配置     | 管理 > Fit AP分组管理 >  | IT部门AP分组          |                 |                   |                |                   |
|---------|--------|--------------|--------------------|-------------------|-----------------|-------------------|----------------|-------------------|
| 増加      | 倒本分组   | 从本分组置        | 11除刷新 返回           |                   |                 |                   |                |                   |
|         | 状态、    |              | AP标签 ≎             | 序列号 ≎             | IP地址 ≎          | IPv6地址 ≎          | МАС地           | ±t ≎              |
| 未打      | 💿 选择设备 | 裔 - Google ( | Chrome             |                   |                 |                   |                |                   |
| 共在      | 10.1   | 53.42.56/i   | mc/wlan/view/de    | viceSelectContent | t.xhtml?beanNar | me=wlanFitApGroup | DevBean&device | eType=1           |
| 조尔부분용   |        |              | 10. 117 F. 11      |                   |                 |                   |                | 10.072.0788       |
| ACCORD. |        | 【•不          | 11(10.88.14.162)   | 219801A0CMC1      | 10.88.14.162    |                   | H3C WA2620i-A  | AC(10.88.15.150)  |
| - 1     |        | 🎽 在线         | 3c8c-404d-93e0(    | 219801A0FAC15     | 192.168.0.1     |                   | H3C WA2620-AGN | ac(10.153.46.254) |
| - 1     |        | 🎽 在线         | 5866-bab8-5800     | 210235A0UEC14     | 192.168.0.3     |                   | H3C WA2110-GN  | ac(10.153.46.254) |
| - 1     |        | 🖌 不          | ap1                | auto              |                 |                   | H3C WA2110-GN  | ac(10.153.46.254) |
| - 1     |        | 🖥 不          | ap2                | auto              |                 |                   | H3C WA2620-AGN | ac(10.153.46.254) |
| - 1     | 共有     | 5条记录,当前      | 前第1 - 5 , 第 1/1 页。 |                   |                 |                   | IN NO 1        | ►> ►1 50 ▼        |

这样就创建了一个"IT部门的AP"分组,并把两个AP加入其中。

5. 接下来在操作员分组中先新建一个操作员分组,如下图所示:

ዲ 系統管理 > 操作员分组

| 増加   | 刷新   |         |                  |                       |    |
|------|------|---------|------------------|-----------------------|----|
| 分组名称 | \$   | 管理权限 \$ | 分組描述 ♀           | 数据权限配置                | 复制 |
| iii  |      | 管理员     |                  | Ф <sub>о</sub>        | Ē. |
| 管理员分 | 组    | 管理员     | 具有管理员管理权限的操作员分组。 | 0 <sub>0</sub>        | ß  |
| 管理员分 | 组(1) | 管理员     | 具有管理员管理权限的操作员分组。 | O <sub>0</sub>        | E. |
| 接入服务 |      | 管理员     |                  | Ф <sub>0</sub>        | E. |
| 1    |      | 维护员     |                  | 0 <sub>0</sub>        | Ē. |
| 1(1) |      | 维护员     |                  | <b>O</b> <sub>0</sub> | E. |

6. 为操作员分组配置对应的操作权限,如下图所示:

|  | 🖢 系统管理 | > | 操作员分组 | > | 増加操作员分组 |
|--|--------|---|-------|---|---------|
|--|--------|---|-------|---|---------|

| 基本信息         |                  |  |
|--------------|------------------|--|
| 分组名称 *       | AP管理操作员分组        |  |
| 管理权限*        | 維护员    ▼         |  |
| 分組描述         |                  |  |
| ▶ 全部展开 ▶ 全部地 | 7確[2]全部法中[]]全部取消 |  |
| • 🔽          | 智能管理平台 - 资源管理    |  |
| • 🔽          | SDN业务管理          |  |
| + 🔽          | 智能管理平台 - 告答管理    |  |
| + 🛃          | 智能管理平台 - 智能配置中心  |  |

## 这里"管理权限"必须选择为维护员。

7. 创建好操作员分组后,即可为各部门创建管理员账号,如下图所示:

| 👤 系统管理 > 操作员 |         |          |         |               |
|--------------|---------|----------|---------|---------------|
| 増加 拷贝信息      | 刷新      |          |         |               |
| 操作员登录名 ▲     | 操作员全称 ≎ | 登录认证方式 ≎ | 操作员分组 ≎ | 描述 ≎          |
| 1111         |         | 简单密码认证   | 查看员分组   |               |
| 3212         |         | 简单密码认证   | 维护员分组   |               |
| admin        | admin   | 简单密码认证   | 管理员分组   | 超级管理员,拥有所有权限。 |
| ceshi1       |         | 简单密码认证   | 分权测试分组1 |               |
| jn           | jn      | 简单密码认证   | jn      |               |

8. 为操作员选择所属的操作员分组,并配置其可管理的AP分组,如下图所示:

```
👤 系统管理 > 操作员 > 増加操作员
```

| 操作员基本信息              |                 |             |
|----------------------|-----------------|-------------|
| 操作员登录名 *             | ITmanager       | 0           |
| 操作员全称                |                 |             |
| 登录认证方式 *             | 简单密码认证          | •           |
| 登录密码 *               |                 |             |
| 登录密码确认*              |                 |             |
| 闲置超时时长(分钟) *         | 同系统参数           | •           |
| 操作员分组 *              | AP管理操作员分组       | <b></b>     |
|                      |                 |             |
|                      |                 |             |
| 「管理全部Fit AP分组        | )定制可管理的Fit AP分组 |             |
| 一可管理的Fit AP分组一<br>重置 |                 |             |
|                      | 分组名称            | 分组描述        |
|                      |                 |             |
|                      | IT部门AP分组        | 这是IT部门的所有AP |
|                      | IT部门AP分组        | 这是IT部门的所有AP |
|                      | IT部门AP分组        | 这是IT部门的所有AP |

9. 接下来使用ITmanager操作员登录iMC,如下图所示:

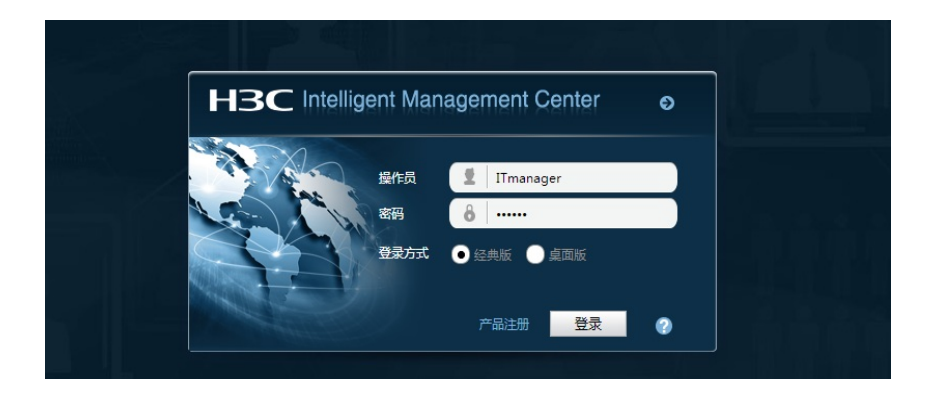

## 10. 其在FIT AP资源中就只能看到两个AP了,如下图所示:

| 1 | 4 业务 | > 无线 | 业务管理 > 资源管理          | > Fit AP列表   |         |                   |            |        |         |        |
|---|------|------|----------------------|--------------|---------|-------------------|------------|--------|---------|--------|
|   | 全部   | 导出   | 刷新 定制列               | 工程Fit AP列表   |         |                   |            |        |         |        |
|   | •    | \$   | AP标签 ≎               | 序列号 \$       | IP地址 ≎  | MAC地址 ≎           | 型号 ≎       | 工作模式 ≎ | 连接优先级 ≎ | Radio状 |
|   | ۳,   | •    | 5866-bab8-5800       | 210235A0UEC  | 192.168 | 58:66:ba:b8:58:00 | WA2110-GN  | 普通     | 4       | •      |
|   | ۳,   | •    | 3c8c-404d-93e0       | 219801A0FAC1 | 192.168 | 3c:8c:40:4d:93:e0 | WA2620-AGN | 普通     | 4       | ••     |
|   | 共有   | 2条记录 | ,当前第1-2,第 1/         | 1页.          |         |                   |            |        |         |        |
|   | 数据获  | 取时间  | : 2015-06-12 10:33:3 | 39           |         |                   |            |        |         |        |

11. 在无线业务概览中也只能看到两个AP了,如下图所示:

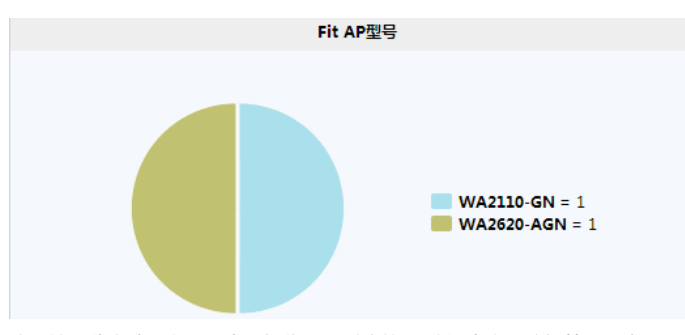

注:按照此方法可以配置多个操作员及对应的AP分组来实现分权管理需求。

1. 由于管理员默认可以管理所有资源,所以创建操作员分组时必须选择管理权限为"维护员"。

2. 如果某AP已经存在于一个AP分组中,再次创建AP分组时就无法选择此AP了。

3. 创建操作员分组中设置的是对资源的管理权限,比如查看权限,操作权限;而创建操作员时设置的 是可以管理哪些资源。请区分理解。